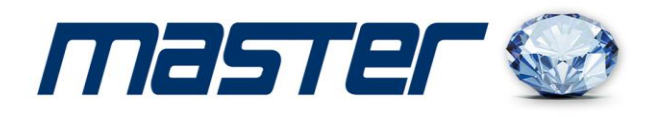

# ИНСТРУКЦИЯ ПОЛЬЗОВАТЕЛЯ

## на ІР-видеокамеры:

## MR-IDNVM102A

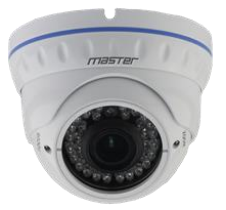

## MR-IDNM102

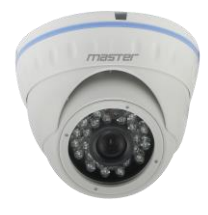

**MR-IPN102** 

**MR-IPNV102** 

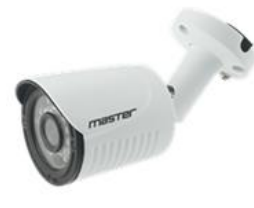

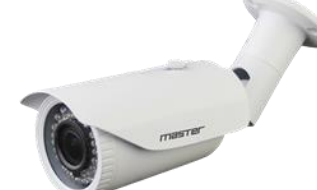

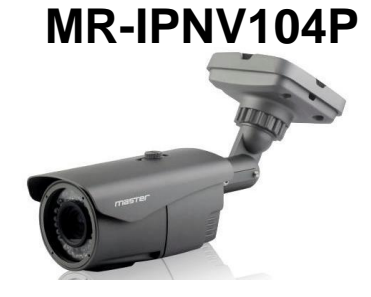

Спасибо за выбор оборудования MASTER! Перед установкой и работой, обязательно прочитайте данную инструкцию пользователя.

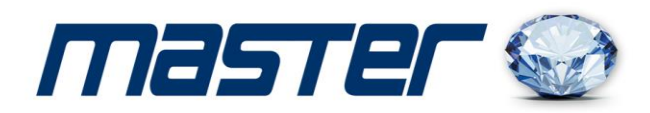

## 1. Поиск IP-видеокамеры и настройка параметров.

### 1.1. Поиск устройств.

Установите программу «IP Search.exe», и запустите её как показано на рисунке.

|       |       |             | -           |             |     | 1            |         | 1111 |     | - |
|-------|-------|-------------|-------------|-------------|-----|--------------|---------|------|-----|---|
| Index | Model | Device Name | IP" address | Subnet Mask | MAC |              | Search  |      |     |   |
|       |       |             |             |             |     | -            |         |      | -   |   |
|       |       |             |             |             |     |              |         |      |     |   |
|       |       |             |             |             |     |              | Modify  | IP   |     |   |
|       |       |             |             |             |     | New IP:      | 0.      | ο.   | 0   |   |
|       |       |             |             |             |     | Subset Mask. | 255 . 2 | 55 . | 255 |   |
|       |       |             |             |             |     | GateWay      | 0.      | 0.   | 0 . |   |

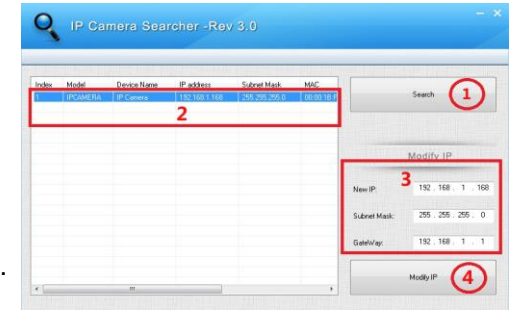

1.2. Изменение IP адреса устройства. Убедитесь, что IP-видеокамера подключена, затем нажмите кнопку «Search» для ее поиска. Если Вам необходимо изменить параметры IP-видеокамеры, нажмите кнопку «Modify IP», и подтвердите изменения как показано на картинке.

## 2. Работа с программой СМS.

2.1. Установка программы CMS. Установите программу «HeroSpeedCMS», и запустите её.

2.2. Поиск и добавление устройств. В верхнем правом углу программы выберете раздел «Конфигурация», далее последовательно выбираете Следующие пункты: «Управление устройств», «Добавить устройство», «Добавить область», «Поиск онлайн» или «Добавить вручную».

### 3. Подключение к камере через браузер.

3.1. Настройка браузера.

Откройте Ваш браузер IE, и войдите в раздел «Настройки»/«Свойство обозревателя»/ «Безопасность»/ «Другой» / «Управление ActiveX и плагинов, и установите «Все включить». 3.2. Введите IP-адрес. <u>Адрес по умолчанию http://192.168.1.168</u>

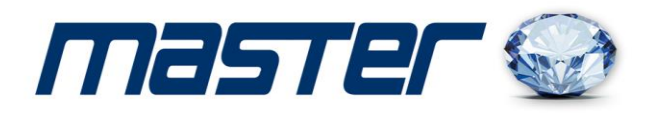

### 4. Установка ActiveX.

При первом включение вам будет предложено установить дополнительную программу. Нажмите кнопку «Download» и установите программу «OCX» как показано на картинке.

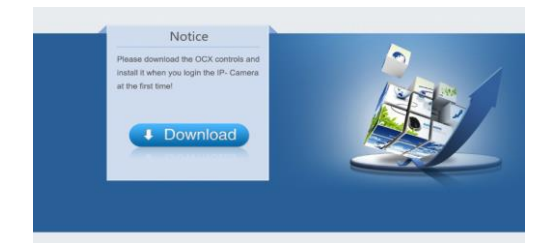

## 5. Авторизация

Обновите страницу браузера и введите имя пользователя и пароль. По умолчанию имя пользователя и пароль «admin».

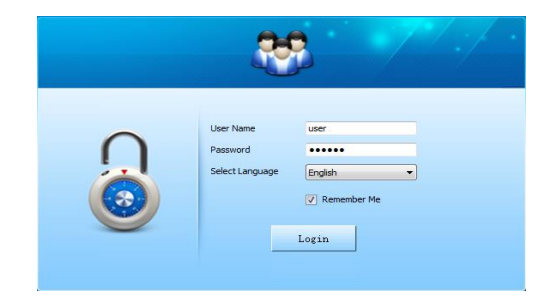

## 6. <u>Удаленное соединение с мобильными устройствами на базе операционных систем</u> <u>Android или IOS.</u>

6.1. Скачайте и установите приложение «FREEIP». Для этого зайдите в магазин приложений Google Play Market или App Store, и в поиске введите «FREEIP». Установите программу на Ваше устройство.

6.2. Добавление устройств.

Выполните вход в программу и установите серийный номер Вашего устройства или произведите сканирование QR-кода.

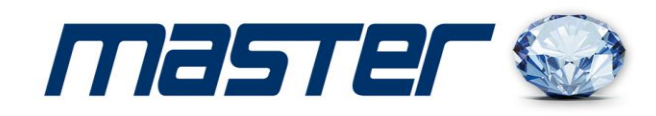

| 7. Технически<br>Модель                   | MR-IPN102                                           | MR-IDNM102                                   | MR-IDNVM102A           | MR-IPNV102            | MR-IPNV104P          |  |  |  |
|-------------------------------------------|-----------------------------------------------------|----------------------------------------------|------------------------|-----------------------|----------------------|--|--|--|
| Чувствительный<br>элемент                 |                                                     | 1/3" Megapixel<br>CMOS Image sensor          |                        |                       |                      |  |  |  |
| Количество<br>эффективных<br>пикселей     |                                                     | 2688(Г) x 1520(В)                            |                        |                       |                      |  |  |  |
| Разрешение                                |                                                     | 4MP                                          |                        |                       |                      |  |  |  |
| Чувствительность<br>элемента<br>(матрица) | 0.01 Люкс                                           |                                              |                        |                       |                      |  |  |  |
| Сжатие                                    |                                                     | H.264/H,265                                  |                        |                       |                      |  |  |  |
| Bit Rate                                  | 64-12000Kbps                                        |                                              |                        |                       |                      |  |  |  |
| Синхронизация                             | Internal, Negative sync.                            |                                              |                        |                       |                      |  |  |  |
| Электронный<br>затвор                     | РАL: 1/50~1/100,000 сек.                            |                                              |                        |                       |                      |  |  |  |
| Аудио вход                                | Нет                                                 |                                              | Есть                   | Не                    | T                    |  |  |  |
| ИК-подсветка                              | 20 м, 18 шт. ИК-диодов                              | 20 м,18 шт. ИК-диодов                        | 30 м, 24 шт. ИК-диодов | 40 м, 30 шт.ИК-диодов | 40 м,42 шт.ИК-диодов |  |  |  |
| Локальная сеть                            | RJ45 (10M/100M) Adaptive Ethernet port              |                                              |                        |                       |                      |  |  |  |
| Протокол                                  | TCP/IP, HTTP, DHCP, FTP, DNS, DDNS, RTSP, NTP, SMTP |                                              |                        |                       |                      |  |  |  |
| Onvif                                     | 2.4( port 80)                                       |                                              |                        |                       |                      |  |  |  |
| Питание /                                 | DC 12B (+/-10%) /                                   | DC 12B (+/-10%) /                            | DC 12B (+/-10%) /      | DC 12B (+/-10%) /     | DC 12B (+/-10%) /    |  |  |  |
| Потребление                               | 700мА                                               | 700мА                                        | 700мА                  | 700мА                 | 900Ma+POE            |  |  |  |
| Объектив                                  | f=3.6 мм                                            | f=3.6 мм f=3.6 мм Вариофокальный f=2.8-12 мм |                        |                       |                      |  |  |  |
| Рабочая<br>температура                    | -45~+45°C                                           |                                              |                        |                       |                      |  |  |  |

## 8. Комплектация

| N≌ | Наименование    | Количество |  |  |
|----|-----------------|------------|--|--|
| 1  | IP- видеокамера | 1          |  |  |
| 2  | СD-диск         | 1          |  |  |
| 3  | Инструкция      | 1          |  |  |